## 1 AUTOCADLTの起動と終了

## [起動]

・デスクトップのAUTOCADLT2017日本語(Japanese)アイコンをダブルクリックします。 AUTOCADLT2017が「起動」します。

## [終了]

•

・「フォルダー」タブまたは「スター」トタブの [すべてを閉じる] メニューをクリックします。 ▽

・変更の保存ダイアログボックスが開きます。

[はい] または [いいえ] ボタンをクリックします。 ▽

[スタート] 画面が表示されます。

[閉じる] ボタンをクリックして終了です。

2 AUTOCADLT2017の初期画面構成

●AUTOCADLT2017の初期画面構成は、別紙の通りです。 引出線により、ツールバー、タブ、パネル等の名称を示しています。

●アプリケーションメニュー展開(右図) <機能説明> <メニューリスト> ·新規作成 ・コマンドを検索することができます。 ・開く ・上書き保存 ・最近使用したドキュメントを 表示させることができます。 ・名前を付けて保存 読み込み ・書き出し ・現在開いているファイルを ・パブリッシュ 表示させることができます。 ・印刷 ・図面ユーティリティ ・閉じる

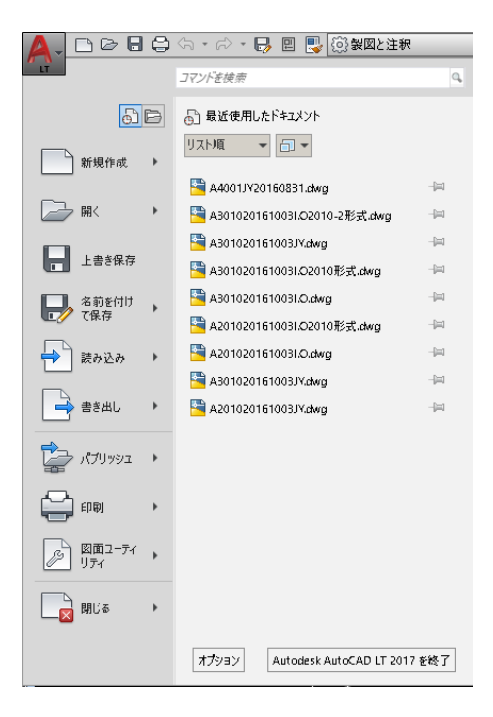

●リボン表示のカスタマイズ ■白抜きウインドウの下向き矢印は、循環表示させるときに使用します。

■作図領域が狭いとき、またはノートパソコン等で使用すると効果的です。

| タノのみを表示<br>パネル タイトルのみを表示<br>パネル ボタンのみを表示             |       | ホー <i>L</i><br>・タブの | ふ 挿入<br>Dみを表示 | 注釈       | /(5Xトリック | 表示         | 管理    | 出力  | A360  | •••  |
|------------------------------------------------------|-------|---------------------|---------------|----------|----------|------------|-------|-----|-------|------|
| ✔ すべてを循環                                             |       | ホーム                 | 挿入            | 注釈       | パラメトリック  | 表示         | 管理    | 出力。 | A360  | ••   |
| ■タブ欄の右端の下向き 作成 修正 注釈 画層 プロック プロパティ > ユーティリティ クリップボード |       |                     |               |          |          |            |       |     |       |      |
| 三角矢印をクリックして・パネルタイトルのみを表示                             |       |                     |               |          |          |            |       |     |       |      |
| モードの切替ができます。                                         |       |                     |               |          |          |            |       |     |       |      |
| ホーム 打                                                | 重入 注釈 | パラメトリッ              | クー表示          | 管理       | 出力 A360  |            |       | ・パネ | ルボタンの | みを表示 |
|                                                      | +‡+   | A                   | E.            | <b>_</b> |          | <b>⊭</b> → | Ē     |     |       |      |
| 作成                                                   | 修正    | 注釈                  | 画層            | プロック     | プロパティ ユ・ | -ティリティ ク   | フリップボ |     |       |      |

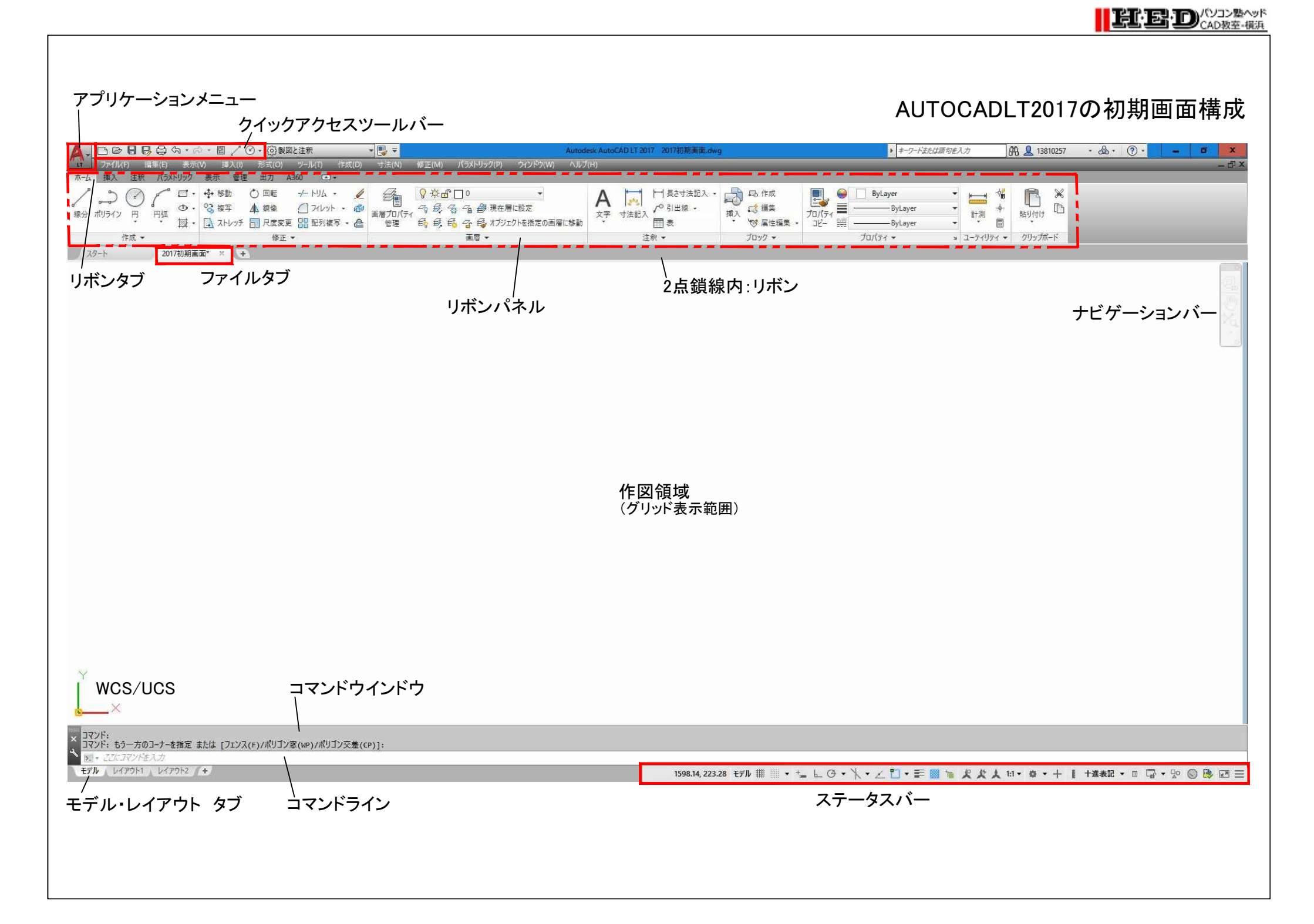